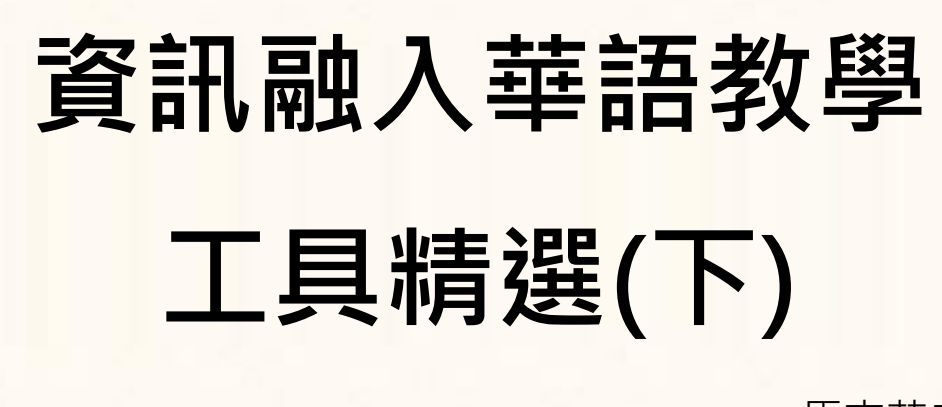

1

馬志芳老師

# - • Hot Potato : http://hotpot.uvic.ca/

它是一種做試題的軟體,可在網上或教室電腦上使用。

## 1.Configuration:在開始設計題目前,最好先將輸出、輸入的格式先設定。

a.以 JQuiz 為例。 開啟 Hot Potato,點選 JQuiz,然後按下紅色框中的 icon。

| File Ec | dit Inse | st M | tanage Qu | estions | Options | Help |  | 1 |  | 1 |
|---------|----------|------|-----------|---------|---------|------|--|---|--|---|
|---------|----------|------|-----------|---------|---------|------|--|---|--|---|

b.第一項中的這兩個空格是填寫題型和做考題須注意的事項。

| Sector Sector Sector | Contraction of Contraction of Contraction        |                      |
|----------------------|--------------------------------------------------|----------------------|
| des water of the     | Promptoff rectack   Bultons   Appearance   Tener | Other   Custom   COI |
| Exercise sublin      |                                                  |                      |
| Quiz                 |                                                  |                      |
|                      |                                                  |                      |
|                      |                                                  | 23                   |
| attuitions.          | /                                                |                      |
|                      |                                                  |                      |
|                      |                                                  | 21                   |

c.第二項是學生每答一題之後,按下 check 會出現什麼?告訴他答對或錯,和得分。

| itles/Instructions Prompts/Feedback Button | s Appearance Timer Other Custom CGI      |  |  |  |  |
|--------------------------------------------|------------------------------------------|--|--|--|--|
| "Correct" indicator.                       | Questions answered correctly first time: |  |  |  |  |
| :-)                                        | Questions answered correctly first       |  |  |  |  |
| "Incorrect" indicator:                     | Next correct letter in the answer.       |  |  |  |  |
| x                                          | Next correct letter in the answer:       |  |  |  |  |
| Guess correct:                             | Please enter a guess.                    |  |  |  |  |
| Correct!                                   | Please enter a guess.                    |  |  |  |  |
| Guess incorrect:                           | Your answer is partly incorrect:         |  |  |  |  |
| Sorry! Try again.                          | Your answer is partly wrong:             |  |  |  |  |
| Your score is:                             | Correct answers:                         |  |  |  |  |
| Your score is                              | Correct answers:                         |  |  |  |  |
| Questions completed so far:                | You have completed the exercise:         |  |  |  |  |
| Questions completed so far:                | You have completed the exercise.         |  |  |  |  |

d.這是將在試題上出現的一些按鍵,勾選或不勾選都可以。而 Navigation 的部份有時就可 能須要。如 JMix 一個檔案只有一個題目,如勾選 include "Next Exercise" button,可將 題目串聯起來,這樣就可以有數題重組題了。

| Configuration file: C:\Program F       | iles (x86)\H                          | otPotatoe |                     |                 | _ 0 |  |  |
|----------------------------------------|---------------------------------------|-----------|---------------------|-----------------|-----|--|--|
| Titles/Instructions Prompts/Feedba     | ack Buttons                           | Appeara   | nce   Timer   Otl   | her Custom CGI  | 1   |  |  |
| Caption for "Check Answer" button:     |                                       | Captio    | on for "OK" button: |                 |     |  |  |
| Check                                  |                                       | ОК        |                     |                 |     |  |  |
| Include "Hint" button                  | Caption for "Next question" button:   |           |                     |                 |     |  |  |
| Caption: Hint                          |                                       | =>        |                     |                 |     |  |  |
| Include "Show answer" button           |                                       | Captio    | on for "Previous qu | estion" button: |     |  |  |
| Caption: Show                          | answer                                | <=        |                     |                 |     |  |  |
| Caption for "Show all questions" butto | Caption for "Show one by one" button: |           |                     |                 |     |  |  |
| Show all questions                     |                                       | Sho       | w questions         | one by one      |     |  |  |
| Navigation                             |                                       |           |                     |                 | _ 8 |  |  |
| Include "Next Exercise" button         |                                       | Caption:  | =>                  |                 |     |  |  |
| Next exercise URL:                     | nextpage                              | e.htm     |                     | 👄 Browse        |     |  |  |
| Include "Go to Contents" button        |                                       | Caption:  | Index               |                 |     |  |  |
| Contents page URL:                     | contents                              | .htm      |                     | Browse          |     |  |  |
| Include "Back" button                  |                                       | Caption:  | <=                  |                 | -12 |  |  |

e.如果要限制學生在某段時間內完成試題,就要在此設定。

| Configuratio                                    | n file: C:\Pro                                     | gram Files (x86)\ | HotPotatoes6\engl | sh6.cfg          | <u>_   X</u> |
|-------------------------------------------------|----------------------------------------------------|-------------------|-------------------|------------------|--------------|
| Titles/Instructio                               | ons Prompts/                                       | /Feedback Button  | s Appearance Tin  | ner Other Custom | CGI          |
| Time limit<br>Tota a<br>Min<br>Sec<br>Your time | ime limit for th<br>utes: 1<br>onds: 0<br>is over: | nis exercise      |                   |                  |              |

f.紅色箭頭1:如果題目有很多,但希望每次只給學生做數題,就可在此設定。

紅色箭頭2:每次變動題目的次序。

紅色箭頭3:每次變動答案的次序。

紅色箭頭4:顯示答案字的鍵盤。

| Configuration file: C     | :\Program Files (x86)\HotPotatoes6\eng                               |                       | - 0 > |
|---------------------------|----------------------------------------------------------------------|-----------------------|-------|
| ndo Insert                |                                                                      |                       |       |
| Titles/Instructions   Pro | ompts/Feedback   Buttons   Appearance   Tin                          | ner Other Custom CO   | 31    |
| Include SCORM 1.2         | functions                                                            |                       |       |
| V A limited num           | ber of questions each time the page loads                            |                       |       |
| 1                         | Questions to show: 1                                                 |                       |       |
| Shuffle order of ques     | stions each time page loads<br>wers in each question when page loads |                       |       |
| Show number of que        | estions answered correctly in one guess                              |                       |       |
| Show score after ea       | ch correct answer                                                    |                       |       |
| Make answer-che           | cking case-sensitive                                                 |                       |       |
| Show list of other        | correct answers                                                      |                       |       |
| 2 attempts                | are allowed before a hybrid question switche                         | s to multiple-choice. |       |
| Do special processi       | ng to handle right-to-left language data in the outpr                | ut.                   |       |
| Create a separate li      | nked file containing the JavaScript code                             |                       |       |
| Finclude a keypad to      | help the student type non-roman characters                           |                       |       |
| Always include these      | characters on the keypad:                                            |                       |       |
|                           |                                                                      |                       |       |
|                           | 7                                                                    |                       |       |
| 🕒 Load                    | Save Save As                                                         | VQK ?                 | Help  |

a. JQuiz : 選擇題。

| Title |               | 選擇題      |                      |  |  |  |  |  |  |
|-------|---------------|----------|----------------------|--|--|--|--|--|--|
| ג 1   | 爸爸喜歡去逛舊貨拍(?)市 | 場題目      | Multiple-choice      |  |  |  |  |  |  |
|       | Answers       | Feedback | 单选规约(数选)<br>Settings |  |  |  |  |  |  |
| 買     | 選項 ●          |          | Correct              |  |  |  |  |  |  |
|       |               |          | J 🔪                  |  |  |  |  |  |  |
| . 頁   |               |          | ▲ Correct 正確答案       |  |  |  |  |  |  |
|       |               |          | J //                 |  |  |  |  |  |  |
| 賣     |               |          | - F porrect          |  |  |  |  |  |  |
| •     | *             |          | <u> </u>             |  |  |  |  |  |  |
|       | ×             |          | Correct              |  |  |  |  |  |  |
|       |               |          |                      |  |  |  |  |  |  |

4

b.JMatch: 連連看。

| Title | 題型                   |                       |     |
|-------|----------------------|-----------------------|-----|
|       | Left (ordered) items | Right (jumbled) items | Fb  |
| 1     | 題目                   | 答案                    | ] - |
| 1 2   | ×                    | ×                     | ] - |
| 加思3   |                      |                       | ] _ |
| 4     | 4 7                  |                       | ] 「 |
| 5     | -                    |                       |     |

將檔案儲存成兩種可執行檔,一個是 drop down 格式像下方左圖,一個是像下右圖的格式。

| -c Bdes                                               |                                                              | todas en                                                                                       |
|-------------------------------------------------------|--------------------------------------------------------------|------------------------------------------------------------------------------------------------|
| 連速指<br>Matching exercise                              |                                                              | 請請取<br>Matching exercise                                                                       |
| Match the dome on the right to the serve on the self. |                                                              | Match the terms on the right to the serve                                                      |
| Chuck                                                 |                                                              | Chuck                                                                                          |
| 林田市局 177                                              | 10000<br>10000<br>2000<br>2000<br>2000<br>2000<br>2000<br>20 | ()世<br>教理<br>()定<br>()<br>()<br>()<br>()<br>()<br>()<br>()<br>()<br>()<br>()<br>()<br>()<br>() |
|                                                       | -1.00 K                                                      | 2.0                                                                                            |

## c.JMix : 重組題

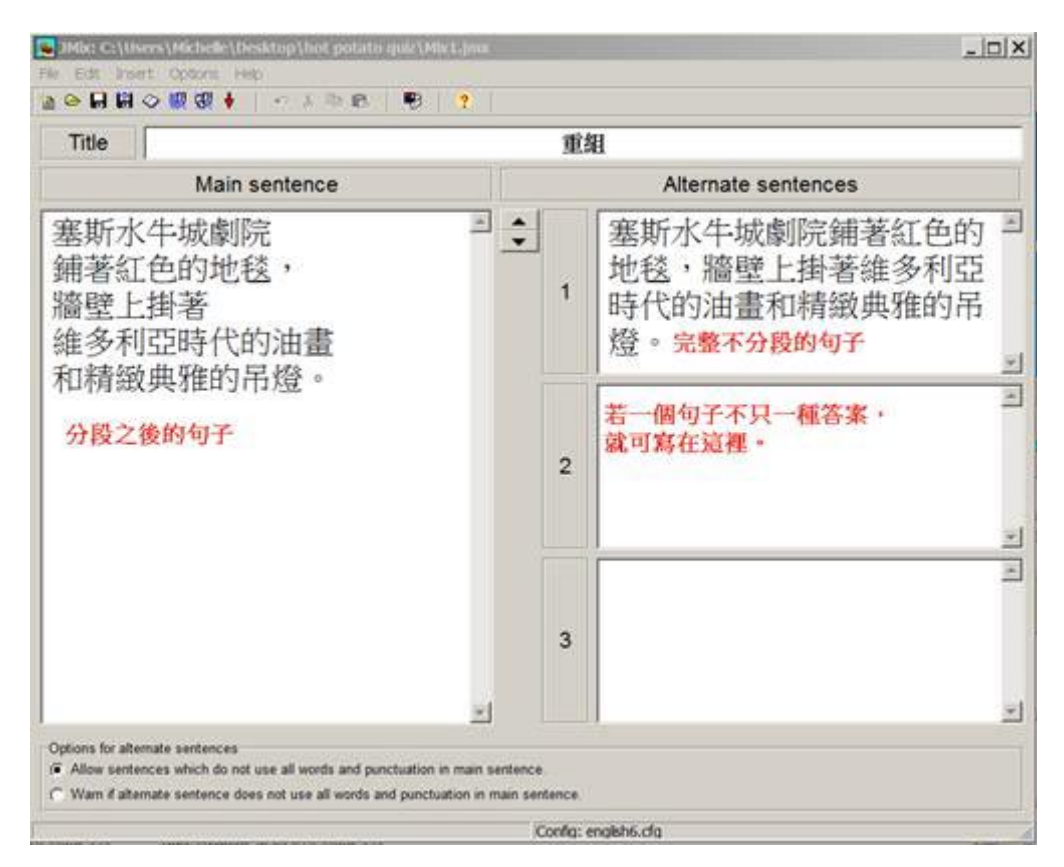

d.JCloze: 填充題(克漏字)

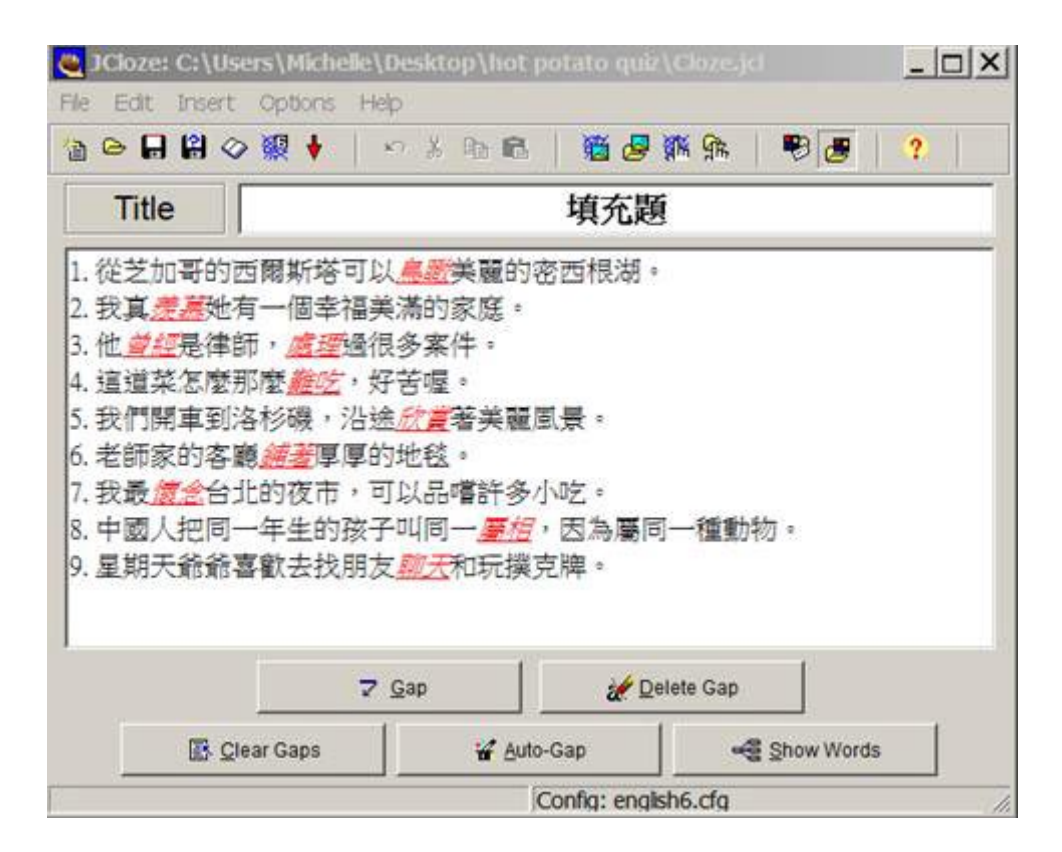

6

•把所有的題目都輸入在 Title 下方的格子裡,

•然後選取在當填充的部份,再按 Gap,填寫提示和其他的答案

| 🍓 Gap | ped wor | d alternatives              | _ 🗆 × |
|-------|---------|-----------------------------|-------|
| 5 8   | •       |                             |       |
| G     | ap#     | 1 我們選取的部份                   |       |
| V     | Vord    | 懷念                          |       |
| C     | Clue    | 填入中文或英文的提示                  |       |
|       |         | Alternative correct answers |       |
| +     | 1       | 若有其他的答案,可填於此                |       |
|       | 2       |                             |       |
|       | 3       |                             |       |
|       |         | V QK ? Help                 |       |

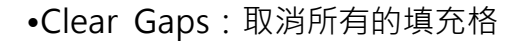

•Delete Gap: 須先選出要取消的填充格

•Show Words:如沒有選取任何填充格的字,則出現如上圖最後一個 Gap 或是靠滑鼠位置

最近的填充格。

•也可以按下圖箭頭所指處(像一本書)

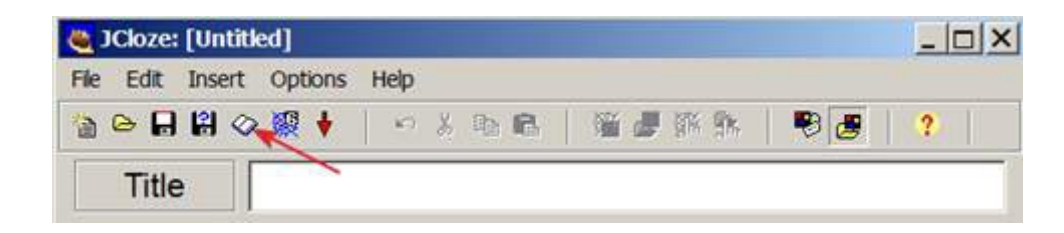

就可用填入文章做閱讀測驗,或只當填充題的字庫

| Add Reading Test                        |   |
|-----------------------------------------|---|
| beclude a reading lead                  |   |
| report text there are external HTML the |   |
| Title 以明下方文字是要做什麼                       |   |
| 捕禽文音或捕な罪的字庙                             | 2 |
| Addition to the heat of the part of the |   |
|                                         |   |
|                                         |   |
|                                         |   |
|                                         |   |
|                                         | 2 |

這是題目的格式

#### - Index

填充题

Gap-fill exercise

|                 | 16.41     | 悦念       | #12     | <b>秋宵</b> | wR.     | 慶天     | 或理 | M.N | 雕棺 | 月期 |
|-----------------|-----------|----------|---------|-----------|---------|--------|----|-----|----|----|
| REDERORMERICA   |           | -        | [7] M   | 秘の出せ      | 18.4    |        |    |     |    |    |
| 11.00           | 171 mm-   | 信中議      | 1.407.0 | ar •      |         |        |    |     |    |    |
| 12 17           | 21800 -   |          |         | 17        | i Jans  | (案件)   |    |     |    |    |
| 18日本文化日本        | _         | 17 .     | FHR.    |           | 19      |        |    |     |    |    |
| 此門開東20日和時 - 16日 |           | NOOR     | 173 18  | MARK      | £3      |        |    |     |    |    |
| ARTES A         | p         | 1 3.80   | 的地毯。    |           |         |        |    |     |    |    |
| 100             | 1 (0.5.0) | ater - 1 | TELES   | 許多小司      | 87      |        |    |     |    |    |
| 中國人民國一年生的孩子叫    | NH-       | -        | _       | 171 .8    | DAMINE. | -16821 |    |     |    |    |
| 星期天經結果軟由抗原加     |           | -        | 171 10  | inimate a | E +     |        |    |     |    |    |

如果在 Configuration 中設定要有按鍵,方便答題,就會是這樣的格式

|                                            |                         |         |                      |                        | ंशाः                   | e:an                 |                       |                          |                          |                                                               |
|--------------------------------------------|-------------------------|---------|----------------------|------------------------|------------------------|----------------------|-----------------------|--------------------------|--------------------------|---------------------------------------------------------------|
|                                            |                         |         |                      |                        |                        |                      |                       |                          |                          |                                                               |
|                                            |                         |         |                      | ୍ୱ                     | ap-fill                | exerci               | 10                    |                          |                          |                                                               |
| Fill in all the gaps, then press "<br>clic | Check" to<br>k on the " | check y | our ansi<br>into get | vers. Us<br>is clue. 1 | e the '96<br>Sone that | n" butto<br>you will | to get a<br>cise poin | three left<br>the if you | ier if an a<br>ask for t | ensiver is giving you trouble. You can als<br>hints or clues? |
|                                            | 服相                      | #2      | ****                 | 款罪                     | 夜島                     | 聊天                   | 虚理                    | 16.22                    | 雕棺                       | 2.0                                                           |
| 1.8222802988884434                         |                         | -       | 173 (#               | <b>辅约官</b> 章           | 98/81-                 |                      |                       |                          |                          |                                                               |
| 2. \$6,86                                  | 1 MR                    | 保全法     | 1.40.8               | - 16                   |                        |                      |                       |                          |                          |                                                               |
| 3. # [7]                                   | 夏:1810 -                |         |                      | D                      | s jains                | 「家作・                 |                       |                          |                          |                                                               |
| 4. 追捕菜艺型市型                                 |                         | 171 + 1 | FNR -                |                        |                        |                      |                       |                          |                          |                                                               |
| 5. 我們需要到各科機+308                            |                         |         | 171 3                | 外展所(                   | ١÷.                    |                      |                       |                          |                          |                                                               |
| 0. 把财家的客题                                  | P                       | 1 3.80  | 的线毯。                 |                        |                        |                      |                       |                          |                          |                                                               |
| 7. 258                                     | 1 120                   | (使用)+1  | 11464                | 145-14                 | 8+                     |                      | 3                     | 的人物                      | 段 - 編                    | 不會打字                                                          |
| 8. 中國人民國一年生的孩子叫》                           | -                       |         | . 1                  | 171 - 1                | 56.WH                  |                      | - 1                   | 也可以                      | 属出证                      | <b>接著</b> 集                                                   |
| 9.星期天前前春散去找朋友                              |                         |         | 前載                   | IL MODE                | E +                    |                      | /                     |                          |                          |                                                               |
|                                            |                         |         |                      |                        |                        | *                    |                       |                          | 1077                     | Sec. 10 10 10                                                 |
| 総 天 屢                                      | 2 3                     | 5 價     |                      | 章 耳                    | 1 相                    | 歌                    | 页 代                   | 朝                        | 著                        | 直 貢 詞 鞋 馬                                                     |
|                                            |                         |         |                      | -                      | Check.                 | Here                 | 1                     |                          |                          |                                                               |
|                                            |                         |         |                      |                        | Indu                   | 1.05                 |                       |                          |                          |                                                               |

e.JCross:填字遊戲

•可直接按箭頭1所指的 icon,

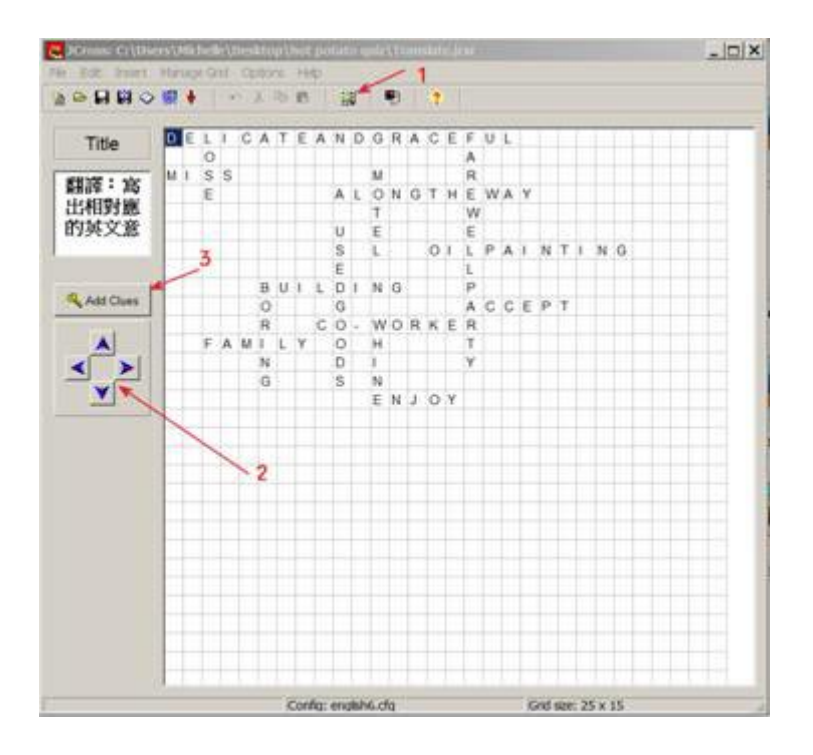

•在空格內填入題目,每個字或詞各一行。再按 Make the grid

| er each word or phrase on a<br>varate line: |                                                       |
|---------------------------------------------|-------------------------------------------------------|
| *                                           | Make the grid                                         |
|                                             | Number of words<br>used in best<br>result so far: 0/0 |
| Maximum orid size: 30                       | Stop now - that's good enough                         |

•再按每個字或詞,填入相對應的提示。

| ALC: U    | and the second second se | and the second second second second second second second second second second second second second second second                                                                                                    | _   0   > |
|-----------|----------------------------------------------------------------------------------------------------|----------------------------------------------------------------------------------------------------|-----------|
| H 394     | n (                                                                                                    |                                                                                                    |           |
| Acr       | Words                                                                                                    | Clues                                                                                                    |           |
| 1         | DELICATEANDG                                                                                                    | 種能具發的                                                                                                    | 31        |
| 4         | MISS                                                                                                    | 領念                                                                                                    | -         |
| 8         | OLPAINTING                                                                                                    | 10 III 10 III 10 III 10 III 10 III 10 III 10 III 10 III 10 III 10 III 10 III 10 III 10 III 10 III 10 III 10 III                                                                                                    | 24        |
|           | DUID PANCE                                                                                                    | 18.0.10                                                                                                    | ڭ را      |
| 28 (0) (0 | Na do                                                                                                    |                                                                                                    |           |
| 1414.5    | 1847                                                                                                    |                                                                                                    | - Vou     |
|           |                                                                                                    |                                                                                                    |           |
|           |                                                                                                    |                                                                                                    |           |
|           |                                                                                                    |                                                                                                    | 1         |
| Down      | Words                                                                                                    | Clues                                                                                                    |           |
| 2         | LOSE                                                                                                    | No. Contraction of the Contraction of the Contracti | 77.11     |
| 3         | FAREWELLPARTY                                                                                                    | 軟运會                                                                                                    | 100       |
| 5         | MOTEL                                                                                                    | 汽車放程                                                                                                    | 1.00      |
| á         | BODING                                                                                                    | D.K.                                                                                                    | اش .      |
|           |                                                                                                    | - 1155555                                                                                                    |           |
| NC .      |                                                                                                    |                                                                                                    | 2 V 00    |
|           |                                                                                                    |                                                                                                    |           |
|           |                                                                                                    |                                                                                                    |           |
|           |                                                                                                    |                                                                                                    | -1        |
|           |                                                                                                    |                                                                                                    | and (     |
|           |                                                                                                    | 100                                                                                                    |           |
|           |                                                                                                    | - V. SA                                                                                                    |           |

•由於它會忽略英文詞中字與字的空格,所以在title的部份一定要加註解,讓學生填時注意,

否則學生一定會覺得格子數不合。

•題目像這樣,答題時只要按下要填格子的號碼,就會出現提示,把答案打在提示的地方,

按 enter, 答案就會出現在, 須填的格子裡。

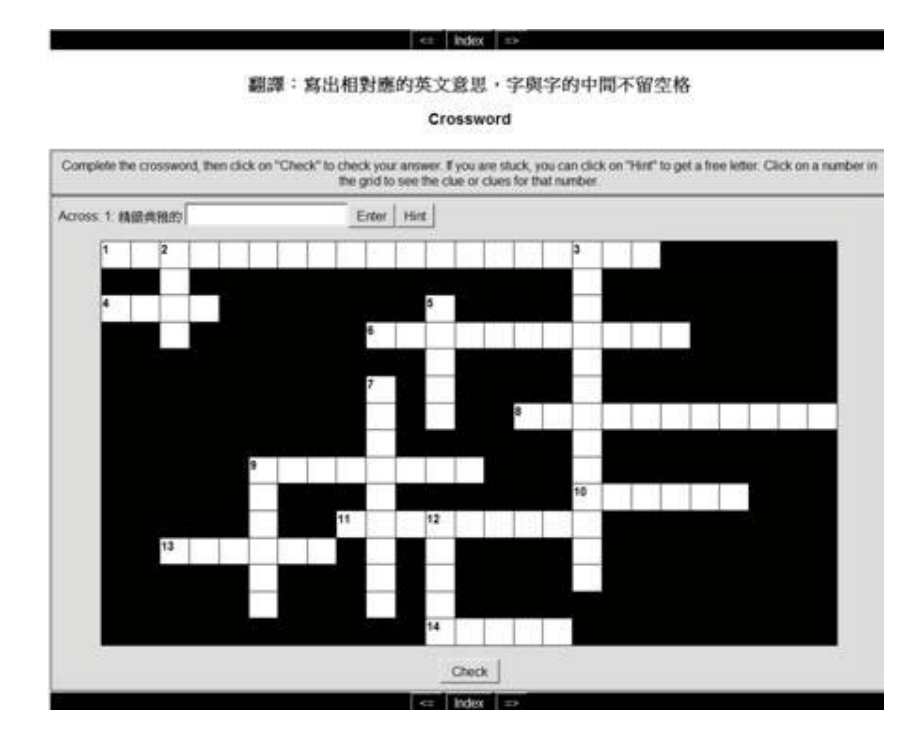

•也可以在存檔的時候,選 export for printing,就可以列印出像下方的表格,可在沒有

電腦時讓學生做答,或當作一個小考,或拿回家當作業。

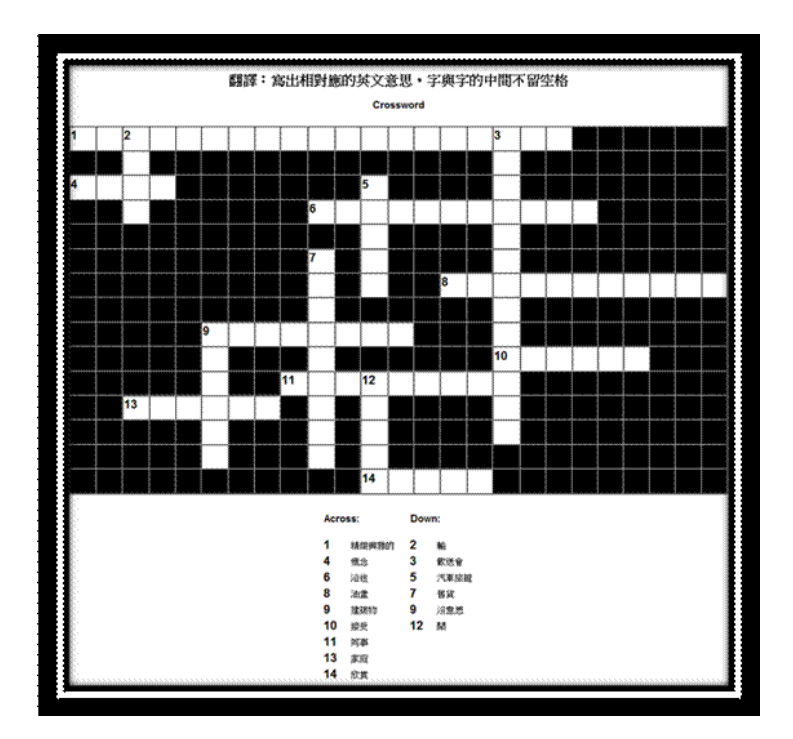

### 3.Masher:將所有的試題串起來,做一個 index(目錄)

a.最下方 Output folder 是當 Masher 所目錄做好時,所串聯起來的 file 和 Masher 也就是 index 的 file 要放在哪裡。用 Add files 將題目組加進去。

|           |               | Entrous   Sonce | Index         |   |
|-----------|---------------|-----------------|---------------|---|
| Data file | Output file n | Next exercis    | Output type   |   |
|           |               |                 |               |   |
|           |               |                 |               |   |
|           |               |                 |               | 0 |
|           |               |                 |               |   |
|           |               |                 |               |   |
|           |               |                 |               |   |
|           |               |                 |               |   |
|           |               |                 |               |   |
|           |               |                 |               |   |
|           | + Add files   | [               | - Qelete file |   |

b.在 Buttons 設定中的 "index" 是指學生從目錄進入到考題時,在上方出現的字,學生

按它的左右兩方的箭頭,就會到下一大題,可自由改名稱。

| 🦉 The Hot Potatoes Masher: [Untitle       |                 |
|-------------------------------------------|-----------------|
| File Actions Options Hotpotatoes.net      | Help            |
| 'à ✑ 🖬 😫 🕴 🚿 🛍 😫 🕯                        | <b>)</b>        |
| Files Appearance User strings Buttons     | Source   Index  |
| Navigation                                |                 |
| Include "Next Exercise" button            | =>              |
| Include "Go to Contents" button           | Index           |
| Include "Back" button                     | G               |
| Add navination bar to HTML files which ar | e not evercises |
|                                           |                 |

c.第一個格子是指出現在用 Masher 做好的目錄上方,告訴學生這是那一份試題。第二個

空格是用 Masher 做出來檔案的檔案名稱。

| The Hot Potatoes Masher: [Untitled]                |  |
|----------------------------------------------------|--|
| File Actions Options Hotpotatoes.net Help          |  |
| 🕲 🗢 🖬 😫   🔶   際 廢 🚯 🧐 😢                            |  |
| Files Appearance User strings Buttons Source Index |  |
| Linit or chapter tille:                            |  |
| Lesson 1                                           |  |
|                                                    |  |
| Index nade file name                               |  |
| nidex page me name.                                |  |

□ \ Window Office Live Space : http://www.officelive.com/en-us/

#### 1.申請帳戶

a.首先上網輸入網址, www.officelive.com, 然後選 Get Started Free

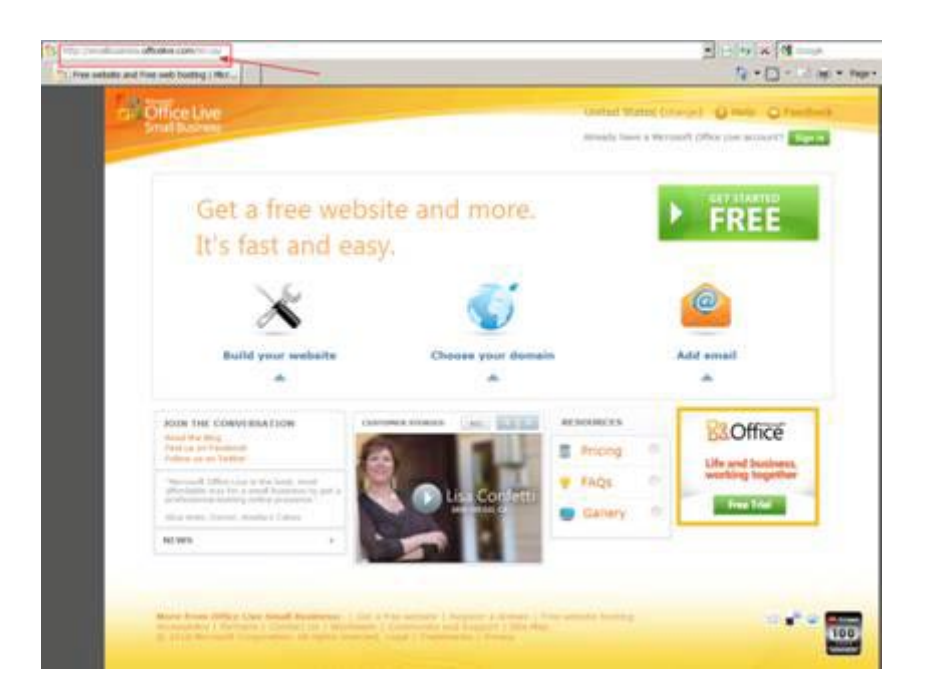

#### b.Create a free website

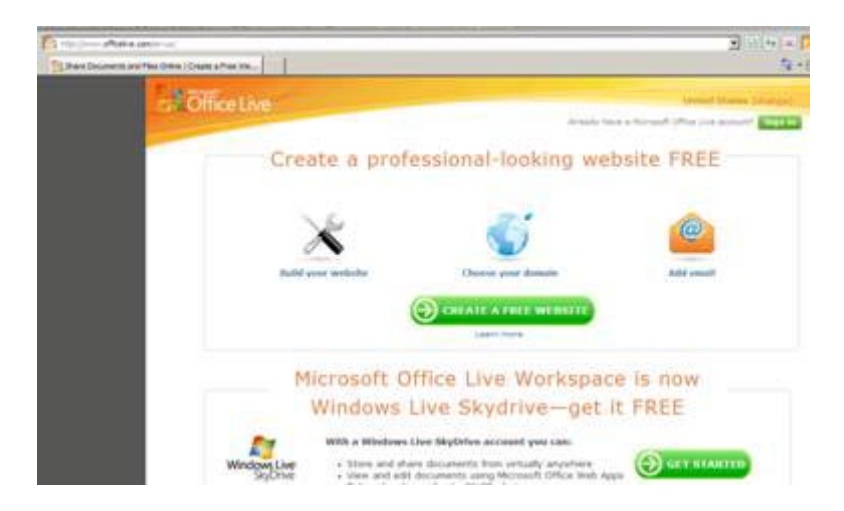

### c.填入申請資料

| ur Windows Live ID                   | Edit                                                                                                    |
|--------------------------------------|----------------------------------------------------------------------------------------------------|
| Windows Live ID:                     |                                                                                                    |
| er your password information         |                                                                                                    |
| Choose your password                 |                                                                                                    |
| Chrone                               | Password strength                                                                                               |
| * Type password:                     | t six case-sensitive characters.                                                                                |
| * Retype password                    |                                                                                                    |
| Type your password reset information |                                                                                                    |
| * State/Province CALIFORNI           | Α.                                                                                                    |
| Country/Region: United State         | is and the second second second second second second second second second second second second second second se |
| * ZIP/Postal Code: 94539             |                                                                                                    |
| * Secret question                    |                                                                                                    |
| * Secret answer:                     |                                                                                                    |
| Alternate e-mail address:            | t five case-sensitive characters                                                                                |

d.當看到這時,回到所填 email 的地方,收信。

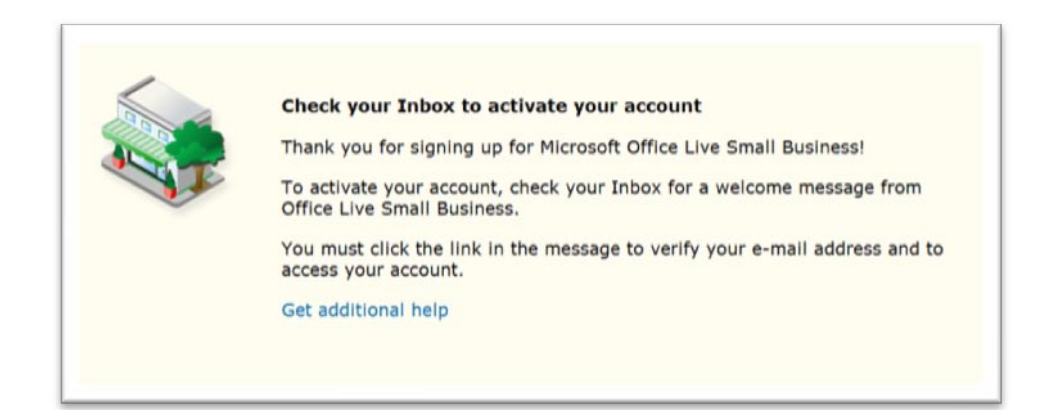

e.按下 verify e-mail address, 完成申請手續。

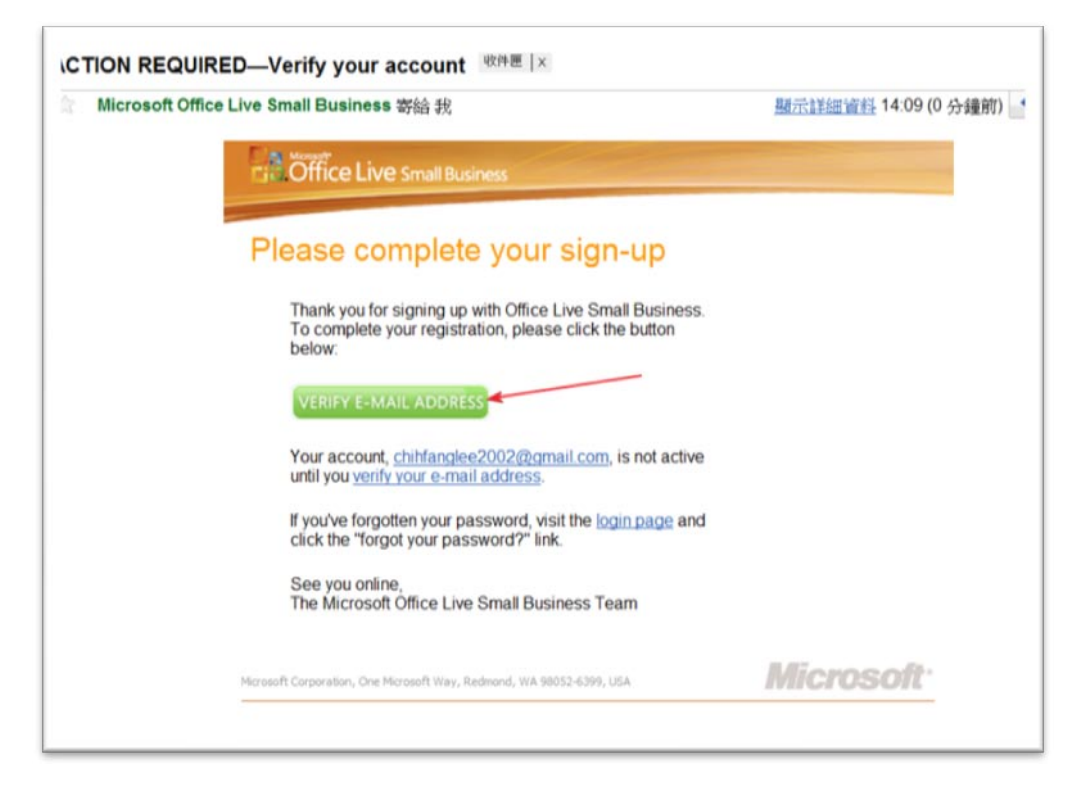

### 2.上傳檔案

a.首先登入網站,再點選 Web Site

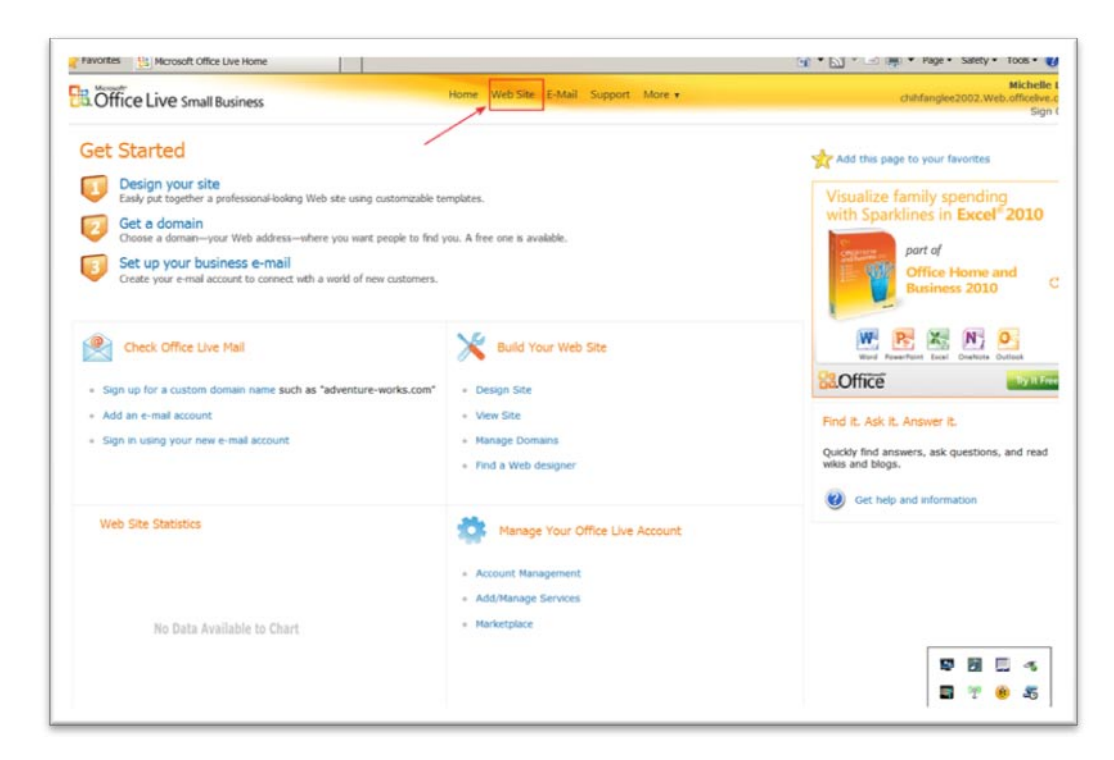

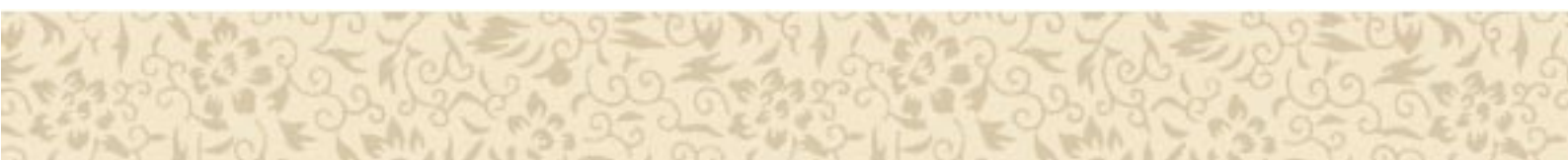

# b.然後選 Document Gallery

|                                                                              | r                                                                                                    |                                                                                                   |                                                   | <u>⊡</u> • ⊠ • ⊡                                         |
|------------------------------------------------------------------------------|----------------------------------------------------------------------------------------------------|---------------------------------------------------------------------------------------------------|---------------------------------------------------|----------------------------------------------------------|
| Office Live Small                                                            | Business                                                                                                    | Home Web Site E-Mai                                                                               | il Support More                                   | e <b>v</b>                                               |
| Web Site<br>Image Gallery<br>Document Gallery<br>Template Gallery<br>Reports | Get started with you<br>Plan your Web site<br>Learn how to build a gre<br>Cetting started with you<br>Create your Web site<br>Easily put together your<br>customizable templates. | ur own Web site<br>at site. Then watch the<br>r Web site video.<br>Web site using<br>See examples | omain<br>a domain—your Wi<br>o find you, A free c | eb address—where you want<br>one is available.           |
|                                                                              | Try Office 2                                                                                                    | 2010 free for 60 days                                                                             |                                                   | FREE TRIAL                                               |
|                                                                              | Page Manager                                                                                                    | a annae. Mau can also install or packana Wab ci                                                   | the collected component                           | Site actions +                                           |
|                                                                              | New page Design S                                                                                                    | e pages, You can also install or package web si                                                   | tte related compone                               | ents from this page.                                     |
|                                                                              | Page name                                                                                                    | Last. Modified                                                                                    | Size                                              | Options                                                  |
|                                                                              | About Us                                                                                                    | Wednesday, June 23, 2010                                                                          | 4 KB                                              | Edit   Delete   Properties                               |
|                                                                              |                                                                                                    |                                                                                                   |                                                   |                                                          |
|                                                                              | Contact Us                                                                                                    | Wednesday, June 23, 2010                                                                          | 1 KB                                              | Edit   Delete   Properties                               |
|                                                                              | Contact Us<br>Home                                                                                                    | Wednesday, June 23, 2010<br>Wednesday, June 23, 2010                                              | 1 KB<br>4 KB                                      | Edit   Delete   Properties<br>Edit   Delete   Properties |

# c.再選 upload,再將檔案上傳。

| Favorites 👩 Document Ga                                                      | alery                                                                                    |                                 |                                                                                  |                                           | 🏠 • 🖾 • 📼                                   | - 1   |
|------------------------------------------------------------------------------|------------------------------------------------------------------------------------------|---------------------------------|----------------------------------------------------------------------------------|-------------------------------------------|---------------------------------------------|-------|
| B. Office Live Small                                                         | Business                                                                                 |                                 | Home Web S                                                                       | ite E-Mail Support More •                 |                                             | chihf |
| Web Site<br>Image Gallery<br>Document Gallery<br>Template Gallery<br>Reports | Business<br>Documents<br>The document ga<br>unused files here<br>Upload<br>Your Document | allery lists of all the files y | vou have uploaded to Microso<br>ect all  Clear all<br>ust upload documents befor | oft Office Live Small Business. You can a | dd new files, edit current files, or delete |       |
|                                                                              |                                                                                          |                                 |                                                                                  |                                           |                                             |       |

d.點選 masher 做出來的檔案。

e.找出它的 URL。

### 3.將 Hot Potato 放到部落格

這是非常重要的一段 HTML, 請拷貝並儲存下來。

<iframe src="http://? ? ? ? .swf " width="400" height="550" marginwidth="0"</pre>

#marginheight="0" #scrolling="no" frameborder="0" align="center"></iframe></iframe></iframe>

a.找到 masher 做出來的檔案的 URL。

b.copy URL •

c.將拷貝下來的 URL 取代黃色不份的 "http://???.swf"。

d. "width="和 "height="中的數字可改變,以適合網頁的大小。

e.再將改過的整段內碼拷貝,並貼回部落格,這樣 hot potato 就可以掛到部落格上了。

# 三、 Google Document: 須有一個 gmail 的帳戶

如果沒有,先到 www.gmail.com 申請一個,然後登入 gmail 帳戶,點選文件(document),

按下 <sup>°</sup>Create new<sup>"</sup>, 選 <sup>°</sup>Form<sup>"</sup>

| 🔏 Google Docs - All items - Windows Internet Explorer |                                                 |  |  |  |  |  |  |  |
|-------------------------------------------------------|-------------------------------------------------|--|--|--|--|--|--|--|
| ← https://docs.google.com/?tab=mo&pli=1#all           |                                                 |  |  |  |  |  |  |  |
| × Norton · 🙆 · 🕝 ca                                   | X Norton - 🚱 - 🕜 Cards & Logins -               |  |  |  |  |  |  |  |
| Favorites 🗟 Google Docs - All items                   |                                                 |  |  |  |  |  |  |  |
| Start Page Gmail Calendar Doc                         | cuments Web more V                              |  |  |  |  |  |  |  |
| Google docs                                           | Google docs Search Docs Search Templates        |  |  |  |  |  |  |  |
| Create new - Upload                                   | All items                                       |  |  |  |  |  |  |  |
| Document                                              | ✓ ▼ Share▼ Folders▼ Delete Rename More actions▼ |  |  |  |  |  |  |  |
| Presentation                                          | Ame Name                                        |  |  |  |  |  |  |  |
| bpreadsheet                                           | EARLIER THIS WEEK                               |  |  |  |  |  |  |  |
| C Form                                                | □ 章 聽力測驗(一)                                     |  |  |  |  |  |  |  |
| 2 Drawing                                             | 🔲 🍙 😼 兒童華語第十一冊第四課考試                             |  |  |  |  |  |  |  |
| 🧰 Folder                                              | 🗖 🏥 🧓 book12 Lesson1                            |  |  |  |  |  |  |  |
| From template                                         | EARLIER THIS MONTH                              |  |  |  |  |  |  |  |
| My folders                                            | C 🕆 Lesson4NewWord                              |  |  |  |  |  |  |  |

<u>1.考題的型式:在Add tem 中</u>

| + Add item - Them | ne: Plain              | Email this form | See responses - | More actions - | Save |
|-------------------|------------------------|-----------------|-----------------|----------------|------|
|                   |                        |                 |                 |                |      |
|                   |                        |                 |                 |                |      |
| Untitled form     |                        |                 |                 |                |      |
| You can include   | any text or info that  | : will help peo | ople fill this  | out.           |      |
|                   |                        |                 |                 |                |      |
| Question Title    | Sample Question 1      |                 |                 | 🖉 ଜ            | ÷    |
| Help Text         |                        |                 |                 |                |      |
| Question Type     | Text                   |                 |                 |                |      |
| Question Type     |                        |                 |                 |                | - 1  |
| Their answer      |                        |                 |                 |                |      |
| Done Make th      | is a required question |                 |                 |                | _    |
|                   |                        |                 |                 |                | _    |
|                   |                        |                 |                 |                | -    |

•Untitled form 須填入試題名稱。

•Text:可用做簡答題、填充題、或讓學生寫姓名,並把 "Make this a required question"。

•Paragraph:可用做作文題、造句。

•Checkboxes、Multiple choice:可用做選擇題。

•Section Header:可用於寫大標題,或做題說明。

\*Theme<sup>#</sup> 是可改變試題後方的背景,讓它看起來更像一份試題。

#### 2.檔案上傳

檔案做好之後,可按下 "more actions"選 "Embed",將它的 html 內碼貼回部落格或網站。 或選 Email this form 將它寄出。More actions 中的 edit confirmation 是如果有人在網上, 完成這份試題,按下 Submit 時會出現的字。

### 3.老師如何得到學生的答案

只要老師登入gmail,再到文件的地方,就可以看到當初那份文件。點選它開啟檔案,是以 spreadsheet的方式呈現。

| G    | Google docs 聽力測驗(一)                                        |            |   |   |   |  |  |  |  |
|------|------------------------------------------------------------|------------|---|---|---|--|--|--|--|
| File | File Edit View Insert Format Form (0) Tools Help           |            |   |   |   |  |  |  |  |
| ē    | 📾 🗠 🚈 😤 τ 📥 💲 % 123 τ 10pt τ 🖪 🗛 🚣 🗛 τ 🖽 τ 🗔 τ 🗮 τ 🖽 📼 Σ τ |            |   |   |   |  |  |  |  |
| Form | Formula: Timestamp                                         |            |   |   |   |  |  |  |  |
|      | А                                                          | В          | С | D | E |  |  |  |  |
| 1    | Timestamp 姓名 1. 誰請吃飯? Sample Question Sample Question      |            |   |   |   |  |  |  |  |
| 2    |                                                            | <i>1</i> 2 |   |   |   |  |  |  |  |
| 3    |                                                            |            |   |   |   |  |  |  |  |
| 4    |                                                            |            |   |   |   |  |  |  |  |
| 6    |                                                            |            |   |   |   |  |  |  |  |

Timestamp:表示答題的時間。

如果要再編輯試題,按<sup>\*</sup>Form<sup>"</sup>,即可再編輯試題。

所以老師可從學生的答題,知道學生的學習狀況。

如果搭配 Hot Potato,就可以讓學生在網上練習並考試。

# 四、CueCard:免費軟體 http://wadeb.com/cuecard/

主要用教室,幫助學生做復習,取代傳統字卡。

### 1.開啟程式, 選擇 Add Cards

| CueCard                                                                                                   |                                |        |       |
|----------------------------------------------------------------------------------------------------|--------------------------------|--------|-------|
| File Print Options Help                                                                                   |                                |        |       |
| Add new cards, delete cards and edit<br>buttons below. Press the Study button<br>ready to begin studying! | cards using the<br>when you're | Make C | Cards |
| Question                                                                                                  | Answer                         |        | Score |
|                                                                                                    |                                |        |       |
|                                                                                                    |                                |        |       |
|                                                                                                    |                                |        |       |
|                                                                                                    |                                |        |       |
|                                                                                                    |                                |        |       |
|                                                                                                    |                                |        |       |
|                                                                                                    |                                |        |       |
|                                                                                                    |                                |        |       |
| Add Cards Delete Card                                                                                     |                                | [      | Study |

<u>2.在 "Question" 輸入字或詞,在 "Answer" 輸入英文解釋或按 "Click here to choose a</u>

## \_picture<sup>r</sup>,然後按 Add Cards,完成所有字卡按〝Done<sup>r</sup>

| Add Cards                |                                            |        |
|--------------------------|--------------------------------------------|--------|
| Enter your<br>below, and | question and answer in the boxes Add Card. | Cards  |
| Question                 |                                            | *      |
|                          | Click here to choose a picture.            | Clear  |
| Answer                   |                                            | *<br>* |
|                          | Click here to choose a picture.            | Clear  |
|                          | Add Card Done                              |        |

## <u>3.在 options 的地方, 選擇 Select a Study More</u>

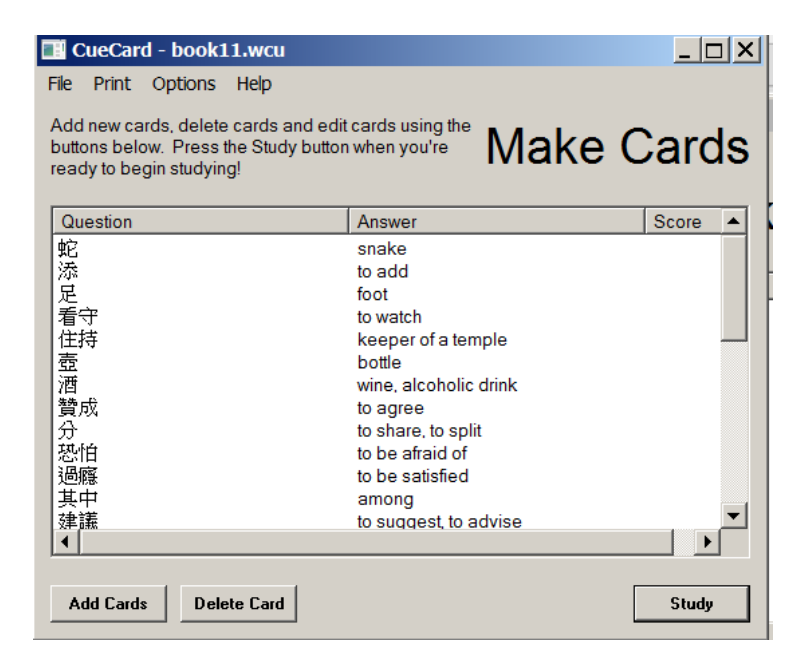

4.有三種可以選

| CueCard Study Mode                                                   |                                                                                                    |  |
|----------------------------------------------------------------------|----------------------------------------------------------------------------------------------------|--|
|                                                                      | Select a Study Mode                                                                                                    |  |
| CueCard offers sev<br>to serve a different p<br>modes, and hit Ok to | eral ways to learn. Each of the following 'modes' is designed<br>part of the memorization process. Choose from the following<br>o continue.                                          |  |
| Learn Mode                                                           | Progressively teaches you the flash cards by starting with a<br>few and adding more until you've mastered the whole deck.<br>This is the best way to learn new cards.                |  |
| 🔿 Quiz Mode                                                          | The deck is shown in random order, and at the end a grade<br>is given based on how many you got right. Use this mode to<br>see how you would do on a real life test of the material. |  |
| C Review Mode                                                        | Cards are shown continuously in random order, as in previous versions of CueCard. This mode is good for quickly refreshing your memory.                                              |  |
|                                                                      | OK Cancel                                                                                                    |  |

### 5.Learn Mode 表示會先顯示等一下要練習的卡。如果在這裡按 Print, 可將字卡列印出來。

## 按 "Contunue"

| 🔣 CueCard - book11.wcu                                                                                          |                                              |
|----------------------------------------------------------------------------------------------------|----------------------------------------------|
| File Print Options Help                                                                                         |                                              |
| Carefully study the following cards, tryi<br>them to memory. When you're ready to<br>press the Continue button. | ng to commit<br>o begin testing. Learn Cards |
| 蛇                                                                                                    | snake                                        |
| 添                                                                                                    | to add                                       |
| 足                                                                                                    | foot                                         |
|                                                                                                    |                                              |
|                                                                                                    |                                              |
| N                                                                                                    | umber of cards 3 🔺 All Continue              |

#### 6.開始復習。

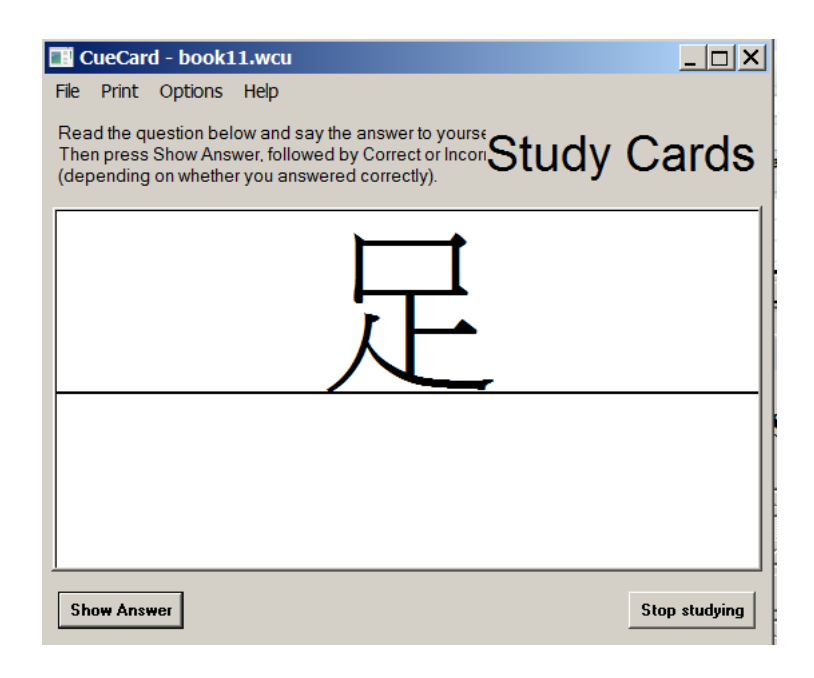

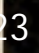

7.按 Show Answer, 就出現答案。

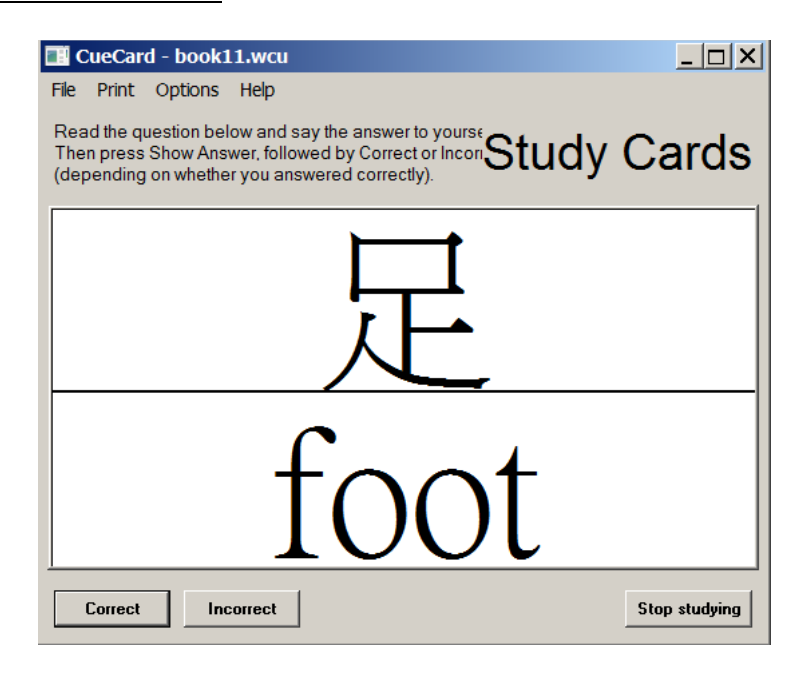

8.練習完畢,按 "Stop Studying"。

9.在 option 的地方,選擇 shuffle Card,則當卡都出現過後,再出現時, 次序會不一樣。 如果選擇 "swap Questions/Answer",則字卡上的字會上下互換。

<u>10.老師做字卡時,可以週或每次教的範圍為單位。因為如果須要做總復習時,只要先 Load</u> <u>第一份字卡,再用"File"中的"Merge Card"就可以一起復習。而且當關閉檔案後,它們</u> 還是各別存在,不會弄亂字卡。

# 五、goAnimate : www.goanimate.com

### 1.首先上網申請帳戶

可選擇與 facebook 的帳戶連在一起,每次都用 facebook 的 account 登入。

或另外申請一個帳戶。按照螢幕指示完成申請手續。

### 2.字卡的製作

a. 開啟用 powerpoint 做好的字卡。

b.選擇另存新檔,副檔名為 <sup>\*</sup>png<sup>//</sup>

c.然後選 ok。

d.當下圖出現時,選擇 "Every Slide"

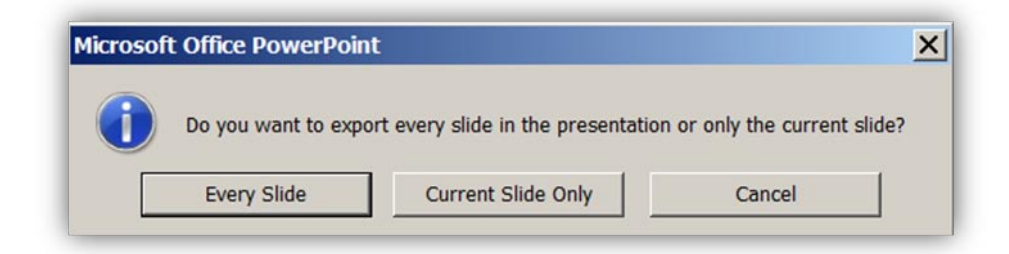

e.每個投影片就會變成一個圖片。

f.登入網站。

g.點選自己的 Screen name 的地方。

h.再點 "Create"

i.選擇一個可以做 slideshow 的 theme

| 🔆 🕤 🗢 🛐 http:// | goanimate.com/studio      |               | ▼ 8 + ×                                  | Eing Bing |
|-----------------|---------------------------|---------------|------------------------------------------|-----------|
| Favorites SoAn  | nimate - GoAnimate Themes |               |                                          |           |
| mato            |                           | Michelle@fb - | 0 GoBucks Add                            | - Logout  |
| n animate.      | Create                    | Channels      | Watch                                    | Communi   |
|                 |                           |               |                                          |           |
|                 |                           |               |                                          |           |
| it's hanny      | hunny™                    |               | - 11                                     |           |
| it's happy      | <mark>bunny</mark> ™      |               | Make an                                  |           |
| it's happy      | bunny™                    | ۲<br>۲        | Make an<br>Animation                     |           |
| it's happy      | bunny™                    | Ç             | Make an<br>Animation<br>Create a Slidesh | I         |

- j.再選一個 slideshow application
- k.按一下 "Use this template"

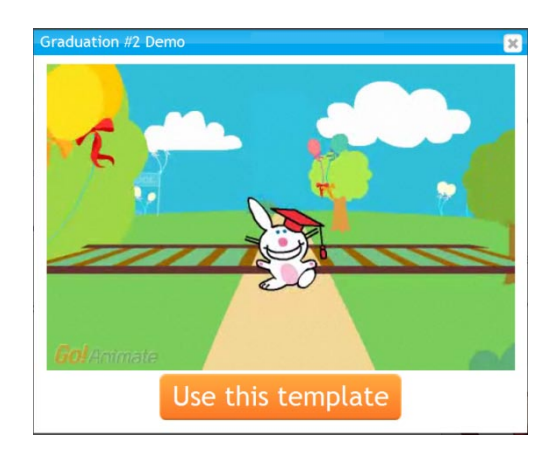

I.再點選 "Free Slideshow"

m.按 "Upload From your computere"

n.找到`放置已經變成圖檔的 ppt,再按 `open″,完畢後,可任意更換投影片的次序。

然後按 <sup></sup>Next<sup>#</sup>

o.在 Select Music for your slideshow , 可 upload 、 Browse 、 或 Reuse music

q.填寫 Title,再按 Save,就可看到做好的字卡 slideshow

r.按下方紅色箭頭所指的白色 icon,就可以看到上方的視窗。

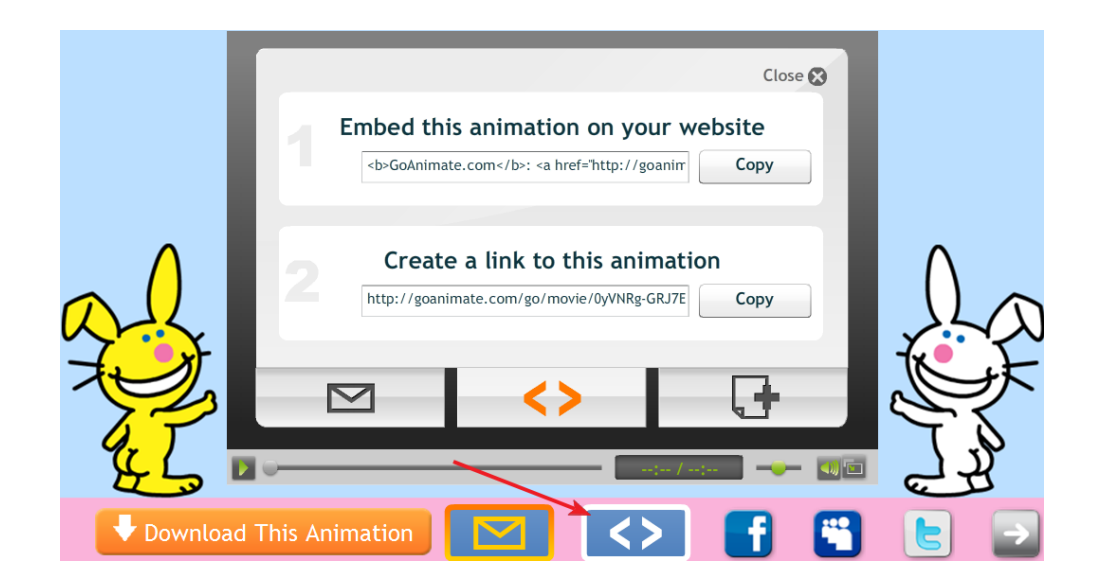

### 3.動畫的製作

- a.登入 goAnimate 網站, login
- b.點選自己 Screen Name

#### c.按 Create

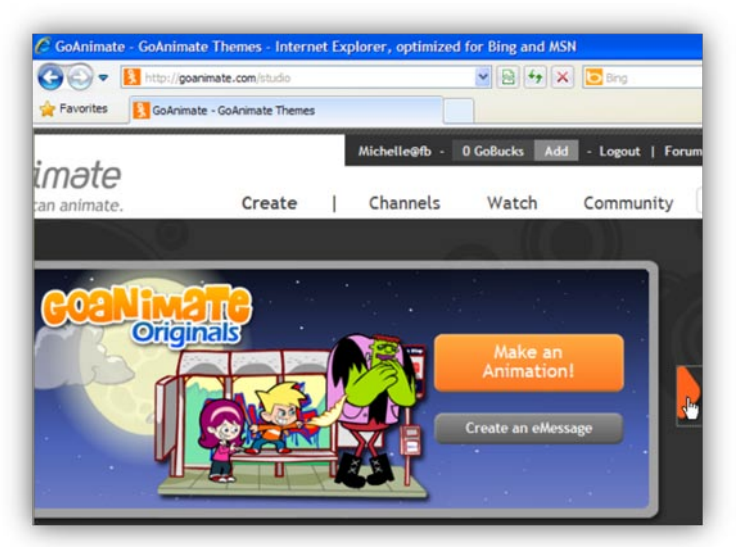

d.選 theme

## e.點選<sup>"</sup>場景″

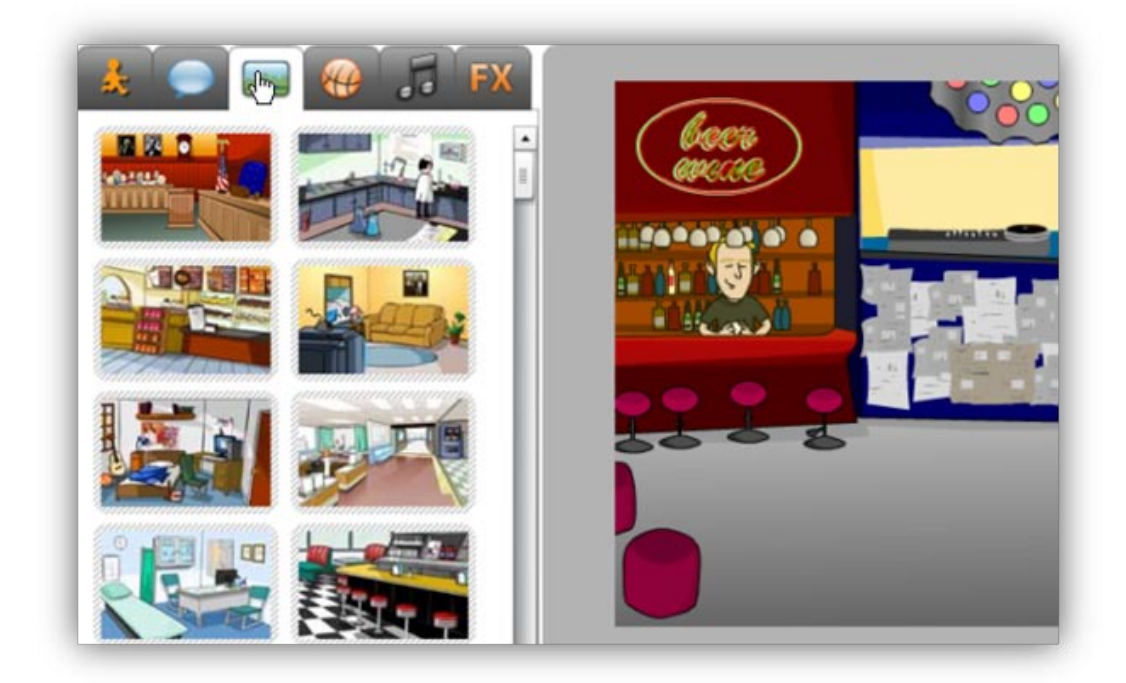

如果須要地震、zoom、下雨、下雪、煙火等,就須點  $`\mathsf{FX}''$ 

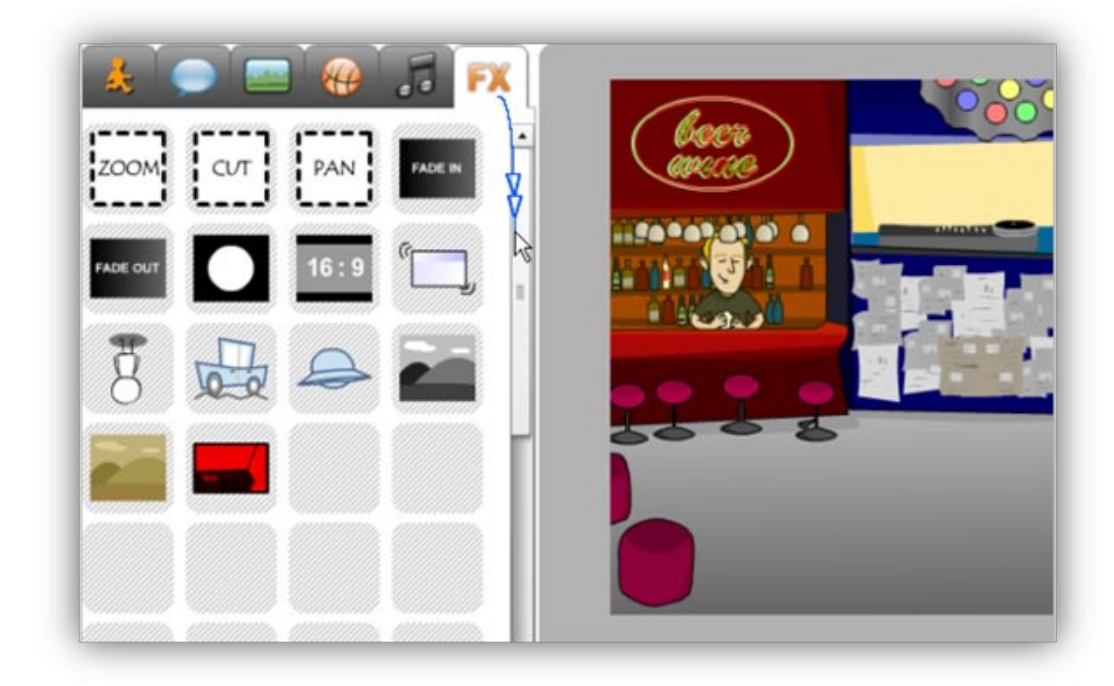

f.選 <sup>、</sup>人物″

g.在場景裡的人物

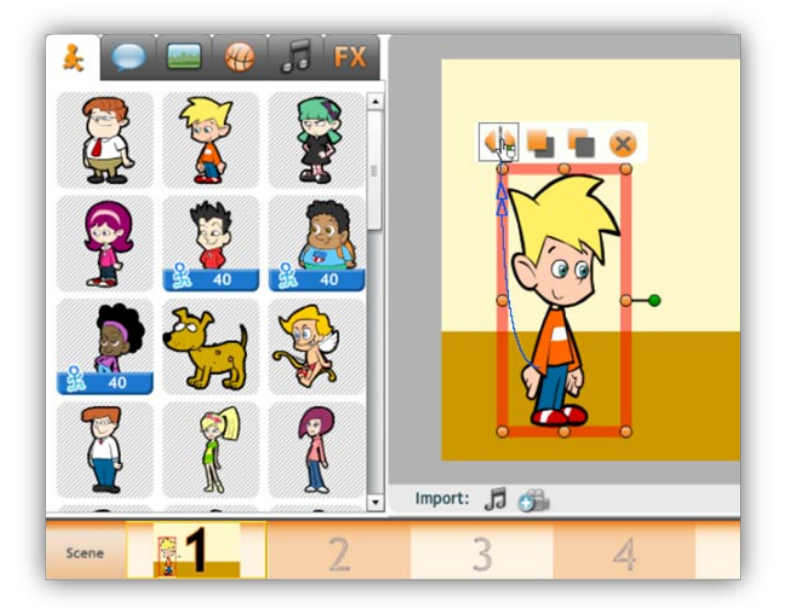

•人物上方的第一個 icon 是把人物向左或向右。

第二個 icon 是讓人物在物件的前面。

第三個 icon 是讓人物在物件的後面

第四個 icon 是刪除人物。

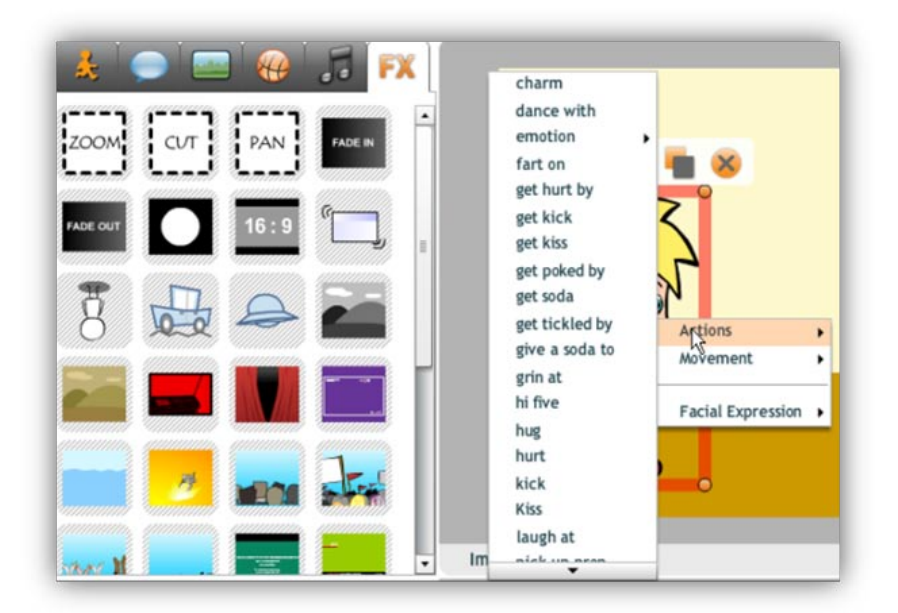

•點人物

但不要動滑鼠,就會出現像上圖中,可加給人物的動作、移動、表情等。

若選 movement,就會出現如下圖。可移動箭頭端的人物,來決定移動的方向和遠近。

30

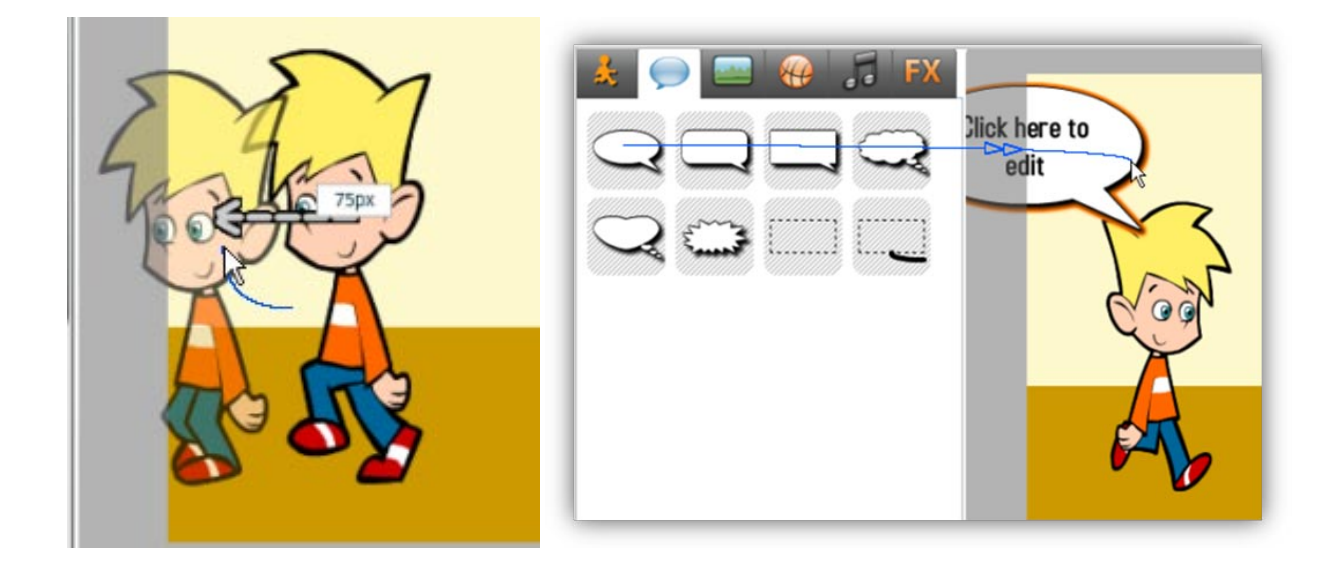

•加對話框,然後在點選在場景裡的對話框,輸入對話文字

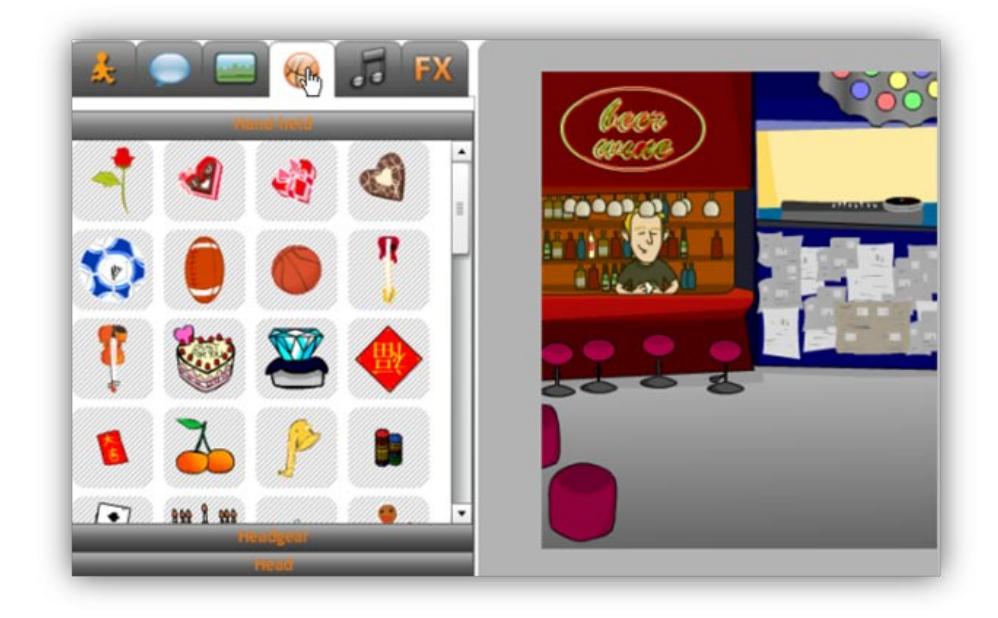

•可點物件的 icon,加入物件(如上圖)

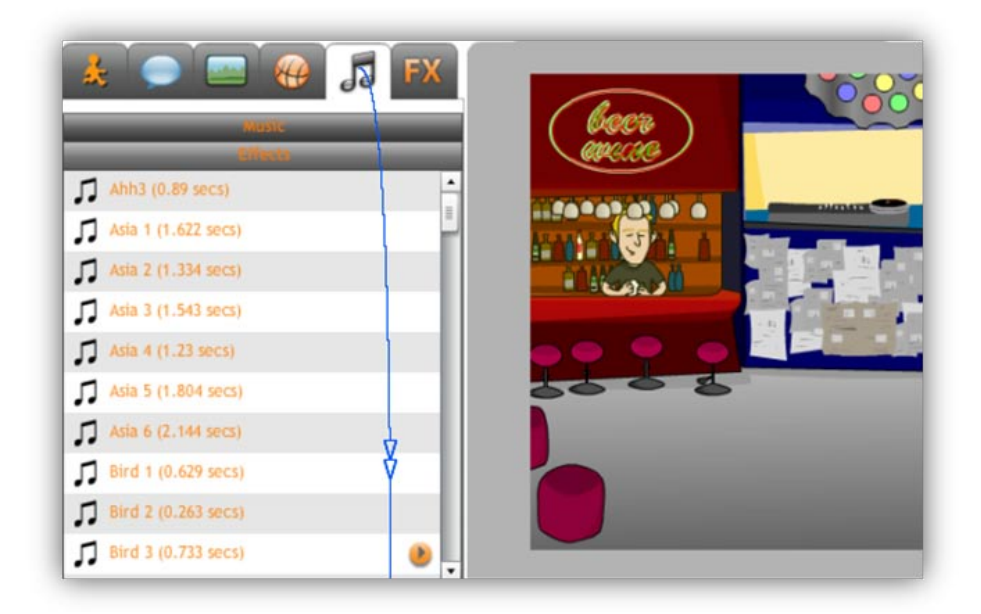

•點音樂 icon,加入音樂或聲音

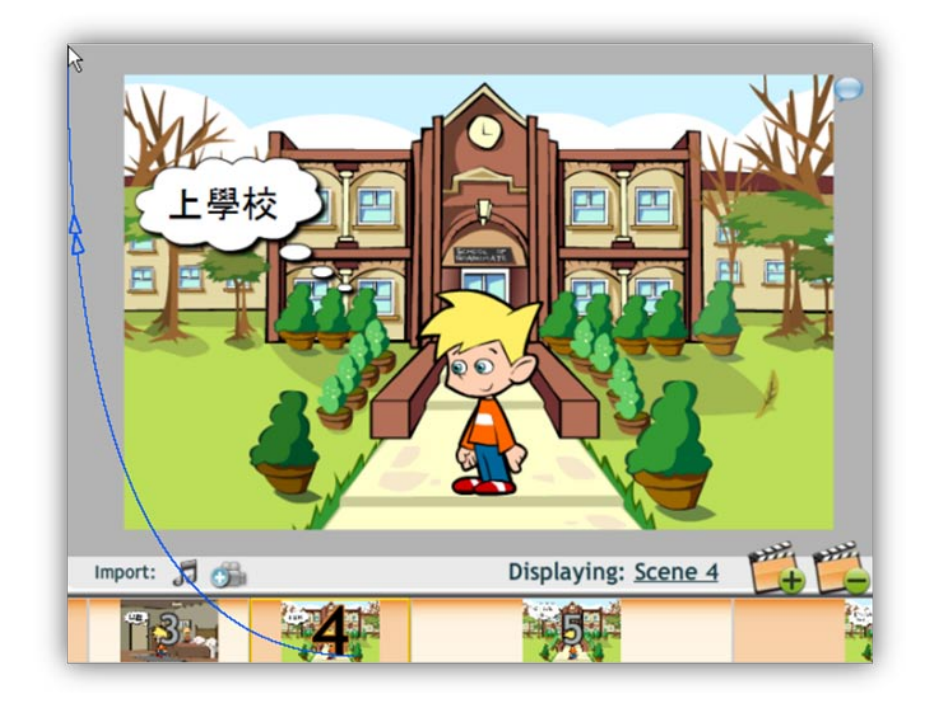

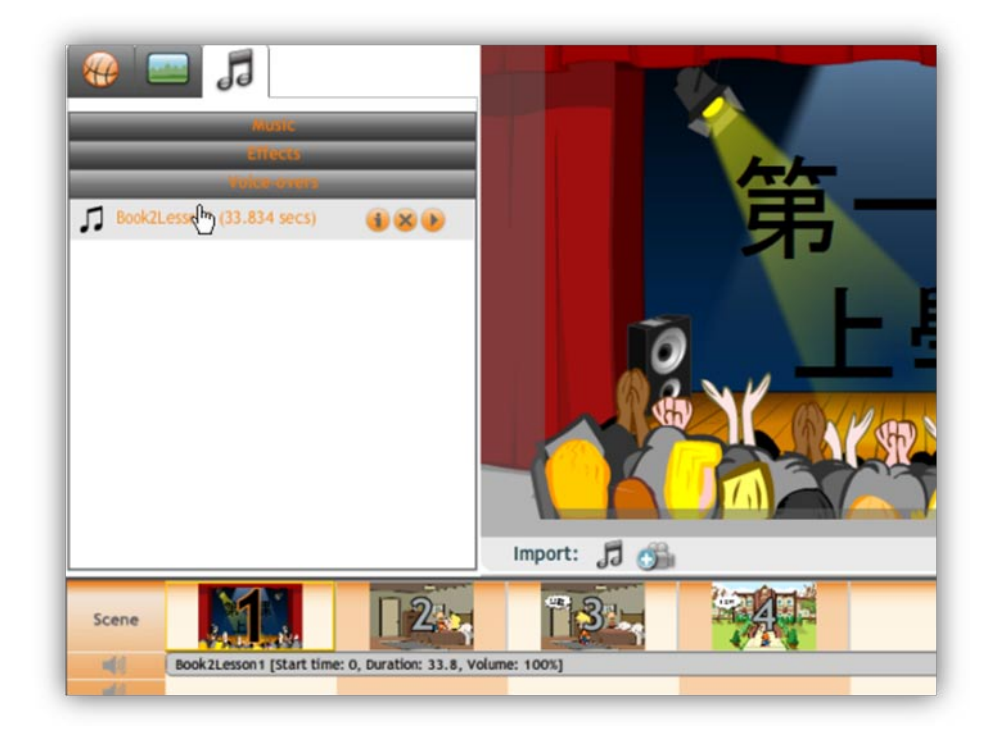

•按音樂符號加入音樂或聲音對話。若須上傳聲音,按如下圖中 ``import"

| 🕴 Your Stuff 🗸 💦 😪 🙀                                                                                                    | Import to Studio               | Close 🖓 |
|----------------------------------------------------------------------------------------------------|--------------------------------|---------|
|                                                                                                    | ds & Voices                    |         |
| International (1993) (1993) ( | From the web                   | Ĭ       |
| □ dedo (10.141 secs)                                                                                                    | Search                         |         |
| Ideeds (10.141 secs)     Ideeds (10.141 secs)                                                                                                    | Powered by coundingp           |         |
|                                                                                                    | From the computer              |         |
|                                                                                                    | Book2Lesson1.mp3 Browse Upload |         |
|                                                                                                    | (maximum nie size ovo)         |         |
| Import: 🎜 😘                                                                                                    | - Record via phone             |         |

然後選取,From the computer 中的 browse,找到須要的聲音,完成上傳。

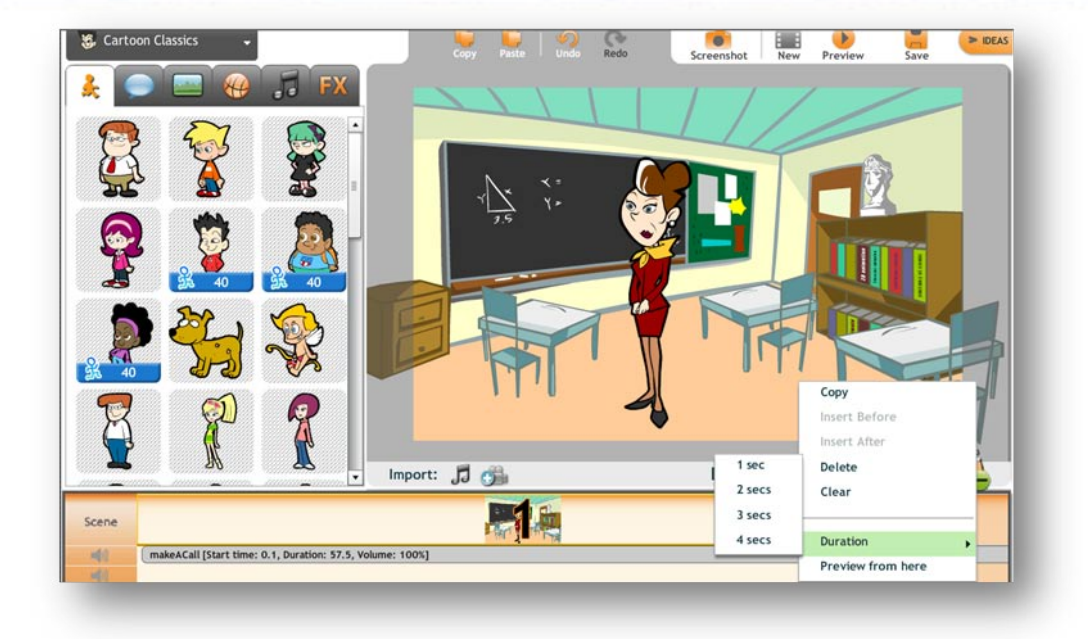

•點一下 scene(如上圖),來決定每一個 scene 的出現時間長短。

| Save your animation                                                                            | Close 😵                      |
|------------------------------------------------------------------------------------------------|------------------------------|
| Tell us more about your animation so that peo                                                  | ople can find it more easily |
| Title Required                                                                                 | Choose your thumbnail        |
| phone Call                                                                                     |                              |
| Tags Required                                                                                  |                              |
| chinese                                                                                        |                              |
| Separate tags with commas<br>e.g. comedy, romance, Angelina Jolie<br>Description               |                              |
| phone conversation                                                                             | 1/9                          |
|                                                                                                | Save as                      |
|                                                                                                | ○ Draft ⊙ Published          |
| Choose your movie language                                                                     |                              |
| 繁體中文 (Traditional Chinese) ▼                                                                   | Sharing Options 🕜            |
| Please help us organize your animation based on its<br>language for better browsing experience | O Public • Private           |
| Save Only                                                                                      | Save & Share >               |

•完成動畫後,按 save

•輸入 Title、Tag、Description、choose your movie language, 選擇 save as 和 Sharing Option, 然後按 save only 或 save & Share

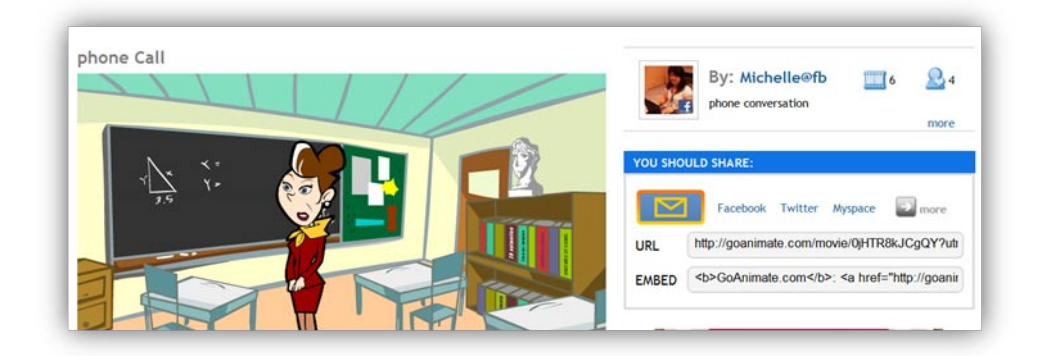

•拷貝 embed,再貼回部落格。

4.自製教材與 google document 搭配